## GSS Online Hot Lunch Ordering Instructions

The following are instructions for placing your hot lunch order. This is an online process which allows us to better manage the school lunch program as well as provide you an easier means for placing your child(ren)s order. This is a simple 5 step process that should take no longer than 10 minutes.

All orders must be received including payment by September 15<sup>th</sup>

- 1. Register
- 2. Enter your child(ren)
- 3. Place and print order(s) for your child(ren)
- 4. Print remittance form and attach to payment
- 5. Send forms along with volunteer form and payment to school by September 15<sup>th</sup>

## Step1 Register

Navigate to <u>www.gss.hotlunches.net</u>

| vercome to the Good Shepherd School Hot Lunch web Site                                                                                                    | LOGIN HELP FORGOT PASSWORD R                      |
|----------------------------------------------------------------------------------------------------|---------------------------------------------------|
| Welcome to the GSS Parent Council and Hot Lunch web site. On this site parents will be able to view<br>GSS Parent Council documents and newsletters, place hot lunch orders for their children, place and<br>read free classified ads from other parents, and view our on-line event calendar.<br>We believe that by involving and informing parents we will have a more supportive and effective school<br>environment for our children. It is up to us to work together to ensure our children have the best<br>possible school experience. | Login<br>User ID:<br>Password:<br>Remember Login: |

- Click on the Register Tab
  - Enter school access code **gss2009** (note this is case sensitive no space)
  - Fill in your contact information and user ID and password
  - Scroll down and click on **Register Now** to complete registration

## Step 2 Add individual children

You are now able to log into the system to setup your account and begin the ordering process.

|                                            |                                                                | HOME                                                                    | OFILE HOT LUNCHES INFO                                     | RMATION HELP CHANGE                | PASSWORD              |
|--------------------------------------------|----------------------------------------------------------------|-------------------------------------------------------------------------|------------------------------------------------------------|------------------------------------|-----------------------|
|                                            |                                                                |                                                                         |                                                            |                                    |                       |
| Velcome                                    |                                                                |                                                                         |                                                            |                                    |                       |
| Velcome to the hot<br>Parent Council. Plea | lunch on-line system. This a<br>ise feel free to contact us wi | application is meant to facilitate th<br>th any suggestions or problems | ne ordering and management of<br>you have with the system. | school hot lunch orders for both   | parents and the GS    |
| irowse through the<br>p place ads and all  | on-line event calendar and the ads in the system will h        | please add any events that you fir<br>ave been entered by other parent  | nd that other parents may be inte<br>s.                    | rested in. Check out the classifie | d ad system. It is fr |
|                                            |                                                                |                                                                         |                                                            |                                    |                       |
|                                            | STUDENTS                                                       | FREE CLASSIFIEDS                                                        | EVENT CALENDAR                                             | ONLINE FORUM                       |                       |
|                                            |                                                                |                                                                         |                                                            |                                    |                       |
|                                            |                                                                |                                                                         |                                                            |                                    |                       |

Click on the Students button

- Enter your child(ren) information, name and classroom
- Click on Add New Student

|       | HOME PROFILE HOT LUNCHES INFORMATION HELP CHANGE PASSWORD |
|-------|-----------------------------------------------------------|
|       | Student Administration                                    |
|       | Add a New Student                                         |
| First | Name:                                                     |

## Step 3 Select lunch orders

> Click on Hot Lunch Tab

| weicome to the Good Shepherd Schoo                                                                                                    | HOLLUNCH WED SITE                                                                                                    | TILE HOT LUNCHES INFORMATIC                                                                              | DN HELP CHANGE PASSWORD LOGO                  |
|----------------------------------------------------------------------------------------------------|----------------------------------------------------------------------------------------------------|----------------------------------------------------------------------------------------------------|-----------------------------------------------|
|                                                                                                    |                                                                                                    | Hot Lunches                                                                                              |                                               |
|                                                                                                    |                                                                                                    | Account Transactions                                                                                     |                                               |
|                                                                                                    |                                                                                                    | Print Payment Remittance For                                                                             |                                               |
| arent Council. Please feel free to contact us v                                                                                                    | application is meant to facilitate the<br>vith any suggestions or problems yo                                                                               | ordering and management of school I<br>u have with the system.                                           | hot lunch orders for both parents and the GSS |
| Parent Council. Please feel free to contact us v<br>irowse through the on-line event calendar and<br>place ads and all the ads in the system will l | application is meant to facilitate the<br>vith any suggestions or problems yo<br>please add any events that you find<br>have been entered by other parents. | ordering and management of school I<br>u have with the system.<br>that other parents may be interested i | hot lunch orders for both parents and the GSt |

> Click on the **Order form** 

- You may now enter your childs order for the Fall term (Oct-Dec) by entering quantities in each box
- Once you have completed the entire form click on **Place Order** at the bottom of the page.
- Print order form twice (one copy for you and one to send into the school)
- Repeat for each child

|           |          | HOME PROHIEL          |                | GILS   |                 | ULLEF CHANGE FA.     | SWORL |
|-----------|----------|-----------------------|----------------|--------|-----------------|----------------------|-------|
|           |          |                       |                |        |                 |                      |       |
|           |          | Hot Lunch Or          | ders           |        |                 |                      |       |
|           | C        | Irder Has Been Saved  | For Aidan      |        |                 |                      |       |
|           | P        | Order For Aida        | n              |        |                 |                      |       |
|           |          | On-Line Order Total : | <b>\$69.25</b> |        |                 |                      |       |
| Fall 2009 |          |                       |                |        |                 |                      |       |
| Name      | Status   | Date Modified         | Cost           | Paid   |                 |                      |       |
| Aidan     | Unpaid   | 2009-09-02            | \$69.25        | \$0.00 | Order Form      | Print Order          |       |
| Riley     | No Order | -                     |                |        | Order Form      |                      |       |
|           |          | Total ::              | \$69.25        | \$0.00 | Order Bala      | nce Owing :: \$69.25 |       |
|           |          |                       |                |        | acust Transacti | n Delenes u \$60.25  |       |

| Chicken Day                                          |                                                                        | Thursday Dece  | mber 17th, 2009 |
|------------------------------------------------------|------------------------------------------------------------------------|----------------|-----------------|
| Chicken Strips<br>- 3 breaded chick<br>with homemade | S ∷<br>ken strips, baked with carrot, cherry tomato and cucumer<br>dip | x \$5.25       |                 |
| Chips - Baked                                        | Lays - original flavor ::                                              | x \$1.25       |                 |
| Chips - Sun Ch                                       | nips - Harvest Cheddar flavor ::                                       | x \$1.25       |                 |
| Stirred Strawb<br>- Dairyland                        | berry Yogurt ::                                                        | x \$1.00       |                 |
| Fruit Cup - Mar                                      | ndarin ::                                                              | x \$1.00       |                 |
| Juice - apple ::                                     | :                                                                      | x \$1.00       |                 |
| Juice - Berry B                                      | Blend ::                                                               | x \$1.00       |                 |
| Milk - white ::                                      |                                                                        | x \$1.00       |                 |
| Milk - chocolat                                      | te ::                                                                  | x \$1.00       |                 |
|                                                      |                                                                        |                | -               |
|                                                      |                                                                        | ORDER TOTAL :: | \$26.75         |
|                                                      | Place Order                                                            |                |                 |
| Step 4                                               | Print forms                                                            |                |                 |

After all your child(ren) s orders are complete print 1 Remittance form for your family

|           |          | HOME                  | HOT LUN   | CHES      | INFORMATION     | HELP CHANGE PASSWO     |
|-----------|----------|-----------------------|-----------|-----------|-----------------|------------------------|
|           |          |                       |           |           |                 |                        |
|           |          | Hot Lunch Or          | ders      |           |                 |                        |
|           |          |                       | -         | 10        |                 |                        |
|           | 6        | rder has been Saved   | For Aldan | _         |                 |                        |
|           |          | Order For Aida        | n         |           |                 |                        |
|           |          | On-Line Order Total : | \$69.25   |           |                 |                        |
| Fall 2009 |          |                       |           |           |                 |                        |
| Name      | Status   | Date Modified         | Cost      | Paid      |                 |                        |
| Aidan     | Unpaid   | 2009-09-02            | \$69.25   | \$0.00    | Order Form      | Print Order            |
| Riley     | No Order | -                     |           |           | Order Form      |                        |
|           |          | Total ::              | \$69.25   | \$0.00    | Order Bala      | ance Owing :: \$69.25  |
|           |          |                       | C         | urrent Ad | count Transacti | ion Balance :: \$69.25 |

Step 5Send Forms to School With Payment-Please fill inthe volunteer form and send in with your payment and remittance form bySeptember 15th.